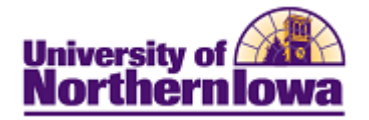

# **Report Tips – Admissions Overview**

**Description:** Displays dashboard comparisons for admissions data such as number of: applications, admits, ACT composites, FAFSA filers, and housing contracts. Shows historical charts for multi-year application trends and enrollment by specific criteria. Views for Enrollment reports by # Registered, # Declarations, Admission Type, Classification, Ethnicity, Gender, and Ten Year Trends are available.

*Note:* Once the data is available, the dashboard page will have dashboards for Orientation (Freshmen and Transfer), Enrollment numbers, and number of graduates for the academic year.

Accessing the Report: Log into My UNIverse, select the *Reporting* tab. Click the **Data** Warehouse Reports link. On the *DDDH Home* tab, click the Admissions Overview link in the Reports pagelet. By default, the report opens to the *Dashboard*.

### DASHBOARDS VIEW

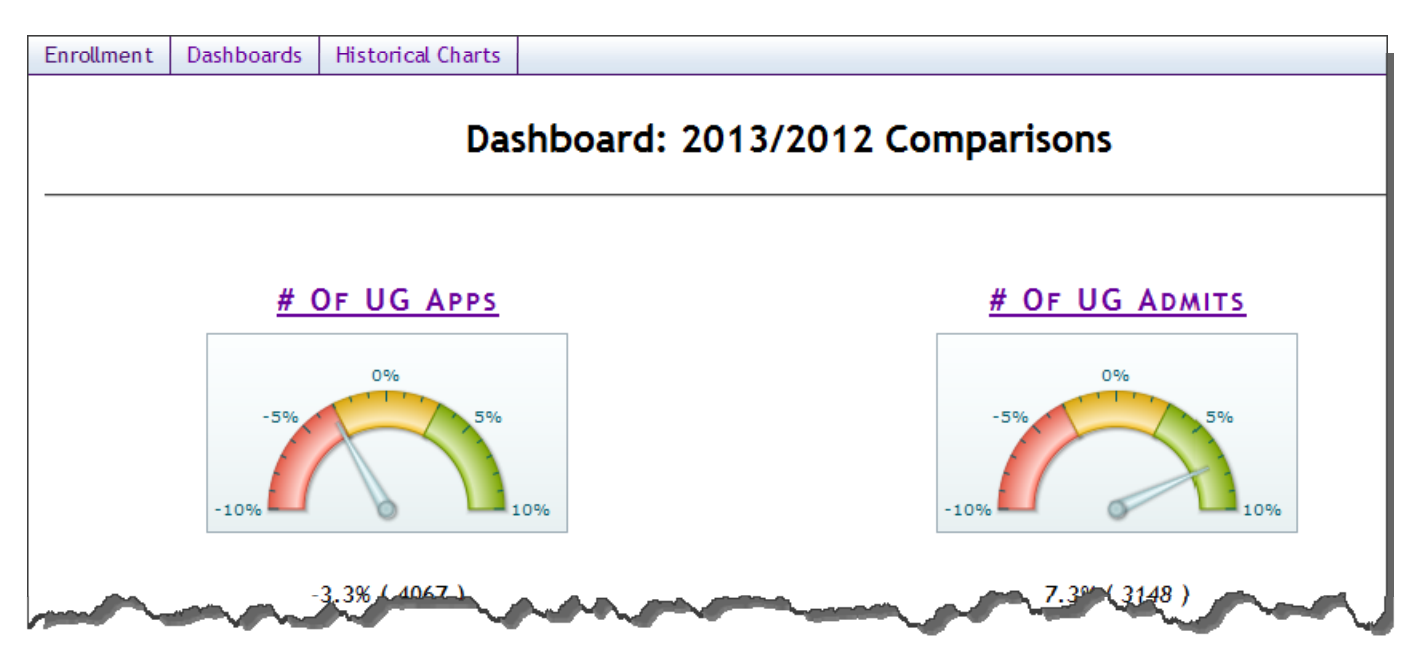

Tips for the Dashboard view:

- Data is displayed using gauges
- Any purple headers are links that users may click to view additional data
- Data displayed is from the daily snapshot until the census snapshot occurs, with the exception of the "Housing Contracts", which is noted below the gauge
- Gauges show the variance between years (red being a decrease and green an increase)

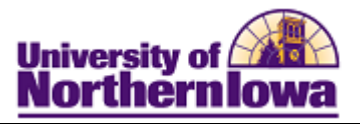

**ENROLLMENT VIEW** The reports (By # Registered, # Declarations, Admission Type, Classification, Ethnicity, Gender, Ten Year Trends) can be viewed by: Enrollment (table or pinwheel),

(Displays as a table or pinwheel graph, depending on the report)

## *Example: # Registered* (Displays in a pinwheel graph.)

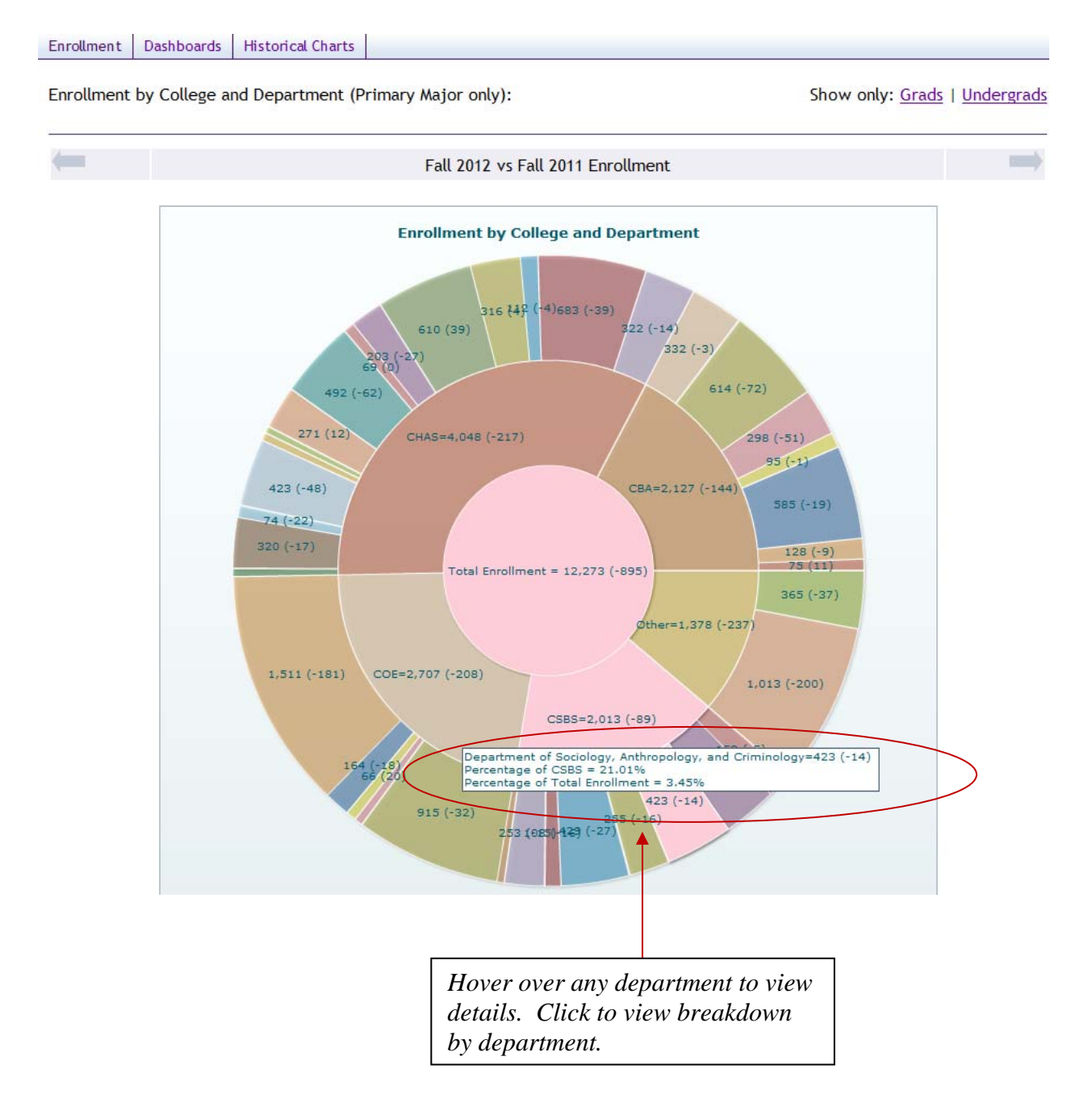

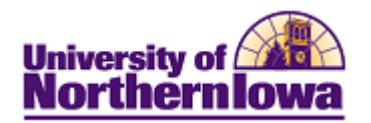

## Example: By Classification (Displays in a table.)

| Enrollment                                                                                                    | Dashboards                                          | Historical Charts |             |                      |                  |                |            |   |    |
|----------------------------------------------------------------------------------------------------|-----------------------------------------------------|-------------------|-------------|----------------------|------------------|----------------|------------|---|----|
| Switch to Primary Major   New Students                                                                                                    |                                                     |                   |             |                      |                  |                |            |   |    |
| Classification by Department - Fall 2012<br>Census Snapshot<br>INCLUDES ALL MAJOR DECLARATIONS (STUDENTS ARE<br>DUPLICATED)*<br>Click a Department to drilldown to the program level |                                                     |                   |             |                      |                  |                |            |   |    |
| College                                                                                                    | Department                                          | Freshmen ≑        | Sophomore 🗢 | Junior <del>\$</del> | Senior <b>\$</b> | Unclassified 🕈 | Graduate ≑ |   |    |
| CBA                                                                                                    | College of Business                                 |                   |             | 0                    | 0                | 0              | 7          | 0 | 69 |
| CBA                                                                                                    | College of Business (Pre-Majors)                    |                   |             | 73                   | 48               | 5              | 2          | 0 | 0  |
| СВА                                                                                                    | Department of Accounting                            |                   |             | 109                  | 107              | 171            | 199        | 0 | 22 |
| CBA                                                                                                    | Department of Economics                             |                   |             | 11                   | 28               | 43             | 48         | 0 | 0  |
| CBA                                                                                                    | Department of Finance                               |                   |             | 46                   | 53               | 139            | 166        | 0 | 0  |
| CBA                                                                                                    | Department of Management                            |                   |             | 118                  | 103              | 212            | 220        | 0 | 0  |
| CBA                                                                                                    | Department of Marketing                             |                   |             | 45                   | 63               | 119            | 127        | 0 | 0  |
| CHAS                                                                                                    | Department of Art                                   |                   |             | 64                   | 58               | 105            | 112        | 0 | 0  |
| CHAS                                                                                                    | Department of Biology                               |                   |             | 141                  | 142              | 195            | 212        | 0 | 33 |
| CHAS                                                                                                    | Department of Chemistry and Biochemistry            |                   |             | 21                   | 34               | 35             | 45         | 0 | 4  |
| CHAS                                                                                                    | Department of Communication Sciences, and Disorders |                   |             | and the              | 59               | A SE           | 76         | 0 | 79 |

Tips:

- Use the arrow buttons to view previous or next semester data
- Click the <u>Department</u> name to drill down to program data
- To sort by column, click the column header
- Note the information at the top of the report (e.g. Primary Major Only).
- Viewing by *Admission Type* shows all major types by default. To view only primary major, click the <u>Primary Major</u> link in the upper right.

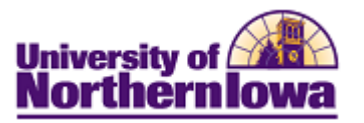

#### HISTORICAL CHARTS

View data by: *Applications, Admissions, Enrollments,* and *New Enrollments.* Add specific criteria for Admit Type, Residency, College, Department, Program, and Year(s).

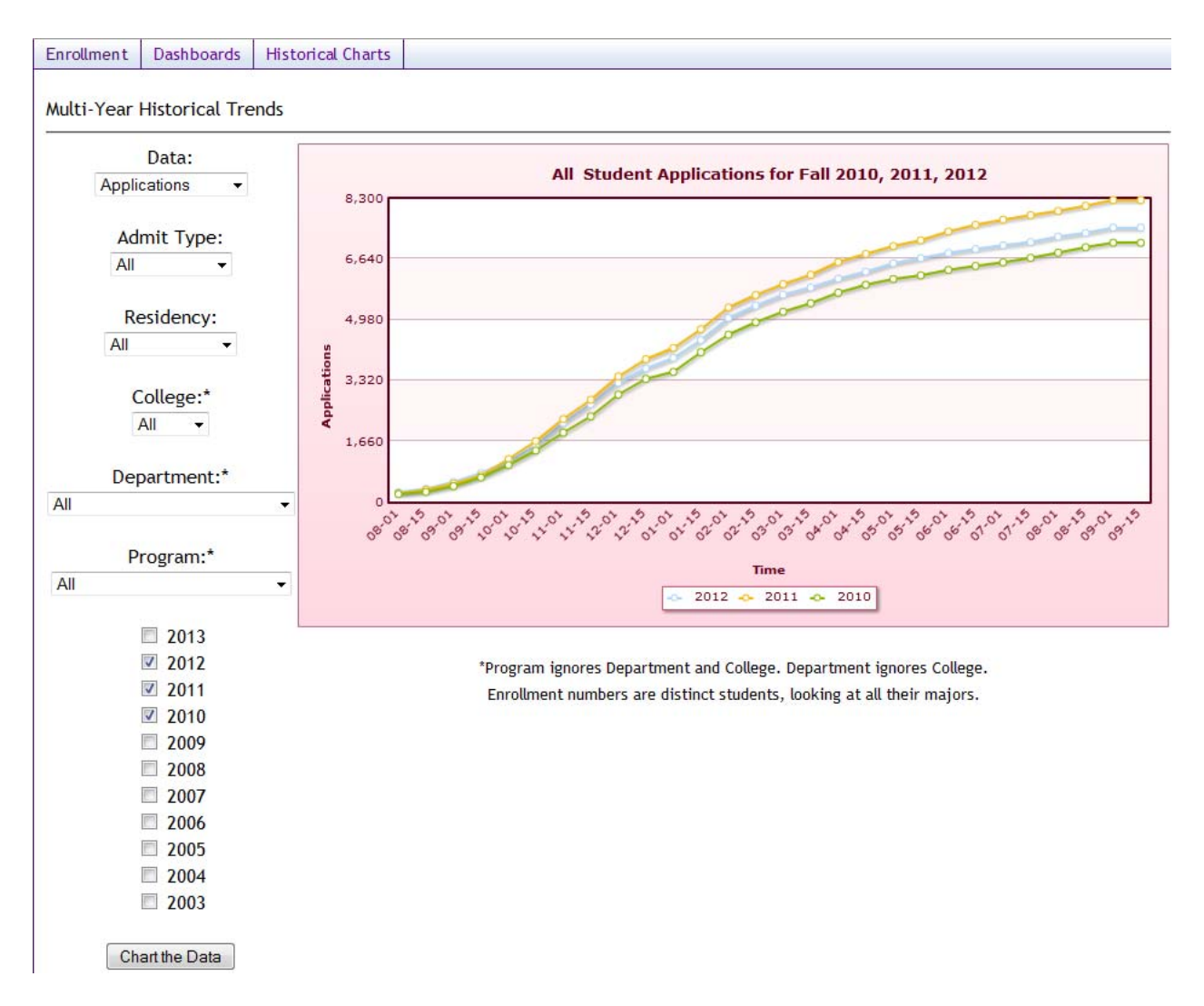

Tips:

- Hover over data line dots to see the actual number
- A message may result when you select a non-existent combination or there are no results for that combination.

Example:

OOPS, LOOKS LIKE NO STUDENTS WERE FOUND. PLEASE REVISE YOUR FILTERS AND CHART AGAIN.

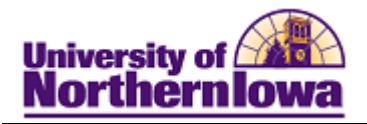

## **Troubleshooting**

- If you experience internet browser issues, try reloading the page (**F5** or **Refresh/Reload** button on the browser toolbar). You may also clear your internet cache (SHIFT+CONTROL+DELETE or Tools, Options).
- If you receive a message stating Access is Restricted, contact Institutional Research.
- My UNIverse times out after 20 minutes, it may be necessary to click back on the *Reporting* tab to avoid the time out.